# Adding on a prescription - Step by Step guide

### **STEP 1**

Click on prescriptions in the left-hand column

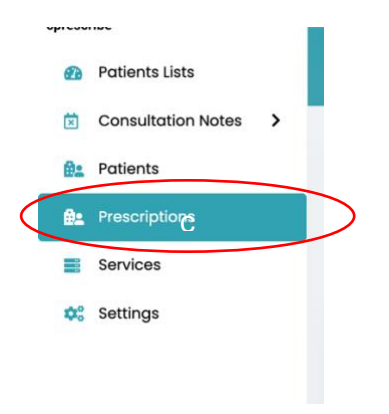

#### STEP 2

Ensure you're within 'open orders' (NOT COMPLETE PRESCRIPTIONS) Click on add prescriptions

| Filters                            | + Apply filters     |
|------------------------------------|---------------------|
| OPEN ORDERS COMPLETE PRESCRIPTIONS | + Add Prescriptions |

#### STEP 3

Using the drop-down boxes fill out the following: clinic, patient and delivery type. Then click save. If you're a non-prescriber your settings will be slightly different – you will be required to select a prescriber also.

Note: If you start typing into the patient field it will start to narrow down the list.

| Trichology            | Ŧ           |
|-----------------------|-------------|
| Patient •             | + Add patie |
|                       | ~           |
| elect Delivery Type * |             |
|                       | ~           |

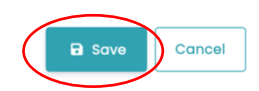

#### STEP 4

Your patient will now appear in the list. Click on prescription details (the icon that looks like a speedometer) as highlighted in the picture below.

| 17-06-2024<br>ID: 3105<br>Yardley test<br>Clinic: Trichology<br>Description : not found | 48 hour<br>tracked | PENDING |  |
|-----------------------------------------------------------------------------------------|--------------------|---------|--|
|-----------------------------------------------------------------------------------------|--------------------|---------|--|

#### **STEP 5**

Then click on 'add prescription'

# STEP 6 (final step for non-prescribers)

| Add prescription       |   |       |
|------------------------|---|-------|
| Product / Composition* | F | orm * |
|                        |   |       |

Fill out the prescription and click save.

| Product / Composition*                             |      | Form *            |
|----------------------------------------------------|------|-------------------|
| Select option                                      | ~    | Select option -   |
| Note: Type and press enter to create new prescript | tion |                   |
| Pack Size / Volume *                               |      | Quantity *        |
| No. of Repeats *                                   |      | Directions of Use |
|                                                    |      |                   |
|                                                    |      | + Save            |

×

ġ.

## STEP 7 (final step for prescribers)

Sign the prescription by clicking the 'tick' icon as shown in the picture below

| 17-06-2024<br>ID : 3105<br>Yardley test<br>Clinic : Trichology<br>Description : not found | 48 hour PENDING<br>tracked |  |
|-------------------------------------------------------------------------------------------|----------------------------|--|
|-------------------------------------------------------------------------------------------|----------------------------|--|

The prescription will now move from 'open orders' into 'complete prescriptions' like so:

| Filters                                             | + Apply filters     |
|-----------------------------------------------------|---------------------|
| Prescriptions<br>OPEN ORDERS COMPLETE PRESCRIPTIONS | + Add Prescriptions |

Once the pharmacy has dispatched the product the status will change from pending to complete and tracking ID info will be visible:

| TYPE OF<br>DELIVERY | STATUS    | TRACKING<br>ID | ACTION |
|---------------------|-----------|----------------|--------|
| 24 hour<br>tracked  | COMPLETED | GA 0324 1410   |        |